## Scenario 15: Managing Concurrent-Offline Licenses

This scenario explains how to manage the use of concurrent-offline licenses, as outlined in "Concurrent-Offline Licenses" on page 8. Using this type of license, an administrator allows users to take a concurrent license for a certain number of days and to use it on a portable computer. This scenario shows you how to:

- Reduce the maximum number of days a product can be reserved.
- Modify the default authorization.
- Add a password for the default authorization.
- Create authorization records for a specific concurrent-offline license. This allows the authorized users to take the license.
- Modify a created authorization.
- Display details about the offline users.

In this scenario, 100 concurrent-offline licenses for DataMaster have already been enrolled. For information on how to enroll the product see "Enrolling the Product" on page 111. After enrollment, the product is displayed in the administration tool main window. Note that the icon indicates that the licenses are concurrent-offline.

To manage this kind of license:

1. Double-click the product in the administration tool main window, then click the **Concurrent-Offline** tab. The Concurrent-Offline Licenses - Details window is displayed (Figure 74). Note that the maximum offline period of the license is 120 days.

| B Details of DataMaster |     |          |             |            |           |              |          |             |            |                    |
|-------------------------|-----|----------|-------------|------------|-----------|--------------|----------|-------------|------------|--------------------|
| Licenses Selected Help  |     |          |             |            |           |              | Product  |             |            |                    |
| Licenses:1              | 00  | Not In-U | lse:100     | n-Use:0    | Soft Stop | In-Use:0 Que | eued Rei | quests:0    |            | Concurrent-Offline |
|                         | Lic | enses    | In use Lice | icense Ser | Queued Re | Start Date   | Expira.  | MaxOfflineP | Serial Num |                    |
| 転                       | 100 |          | 0           | ip:noemi   | 0         | October 21,  | . Janu   | 120         |            |                    |
| <b>•••</b>              |     |          |             |            |           |              |          |             |            |                    |
|                         |     |          |             |            |           |              |          |             |            |                    |
|                         |     |          |             |            |           |              |          |             |            |                    |
|                         |     |          |             |            |           |              |          |             |            |                    |
|                         |     |          |             |            |           |              |          |             |            |                    |
|                         |     |          |             |            |           |              |          |             |            |                    |
|                         |     |          |             |            |           |              |          |             |            |                    |
|                         |     |          |             |            |           |              |          |             |            |                    |
|                         |     |          |             |            |           |              |          |             |            |                    |
|                         |     |          |             |            |           |              |          |             |            |                    |
|                         |     |          |             |            |           |              |          |             |            |                    |
|                         |     |          |             |            |           |              |          |             |            |                    |
|                         |     |          |             |            |           |              |          |             |            |                    |
|                         |     |          |             |            |           |              |          |             |            |                    |
|                         |     |          |             |            |           |              |          |             |            |                    |
|                         |     |          |             |            |           |              |          |             |            |                    |
|                         |     |          |             |            |           |              |          |             |            |                    |
|                         |     |          |             |            |           |              |          |             |            |                    |
|                         |     |          |             |            | 1         |              |          |             |            |                    |
|                         |     |          |             |            |           |              |          |             | •          |                    |

Figure 74. Concurrent-Offline Licenses - Details window

2. To reduce the maximum number of days a product can be reserved, from the Concurrent-Offline Licenses - Details window, right-click on the product and

select **Licenses** Set maximum offline period. The Update Offline Period window is displayed (Figure 75). You can modify the maximum number of days that a user can reserve a license. For example, you can change the value from 120 to 5 days. Click **OK** to save the new value and close the window.

| 🛱 Update Offline Period   | ×            |
|---------------------------|--------------|
| Max allowed value         | 120          |
| Max Offline Period        | 5            |
| <u>O</u> K <u>C</u> ancel | <u>H</u> elp |

Figure 75. Update Offline Period window

3. To modify the default authorization, from the Concurrent-Offline Licenses - Details window (Figure 74 on page 139), right-click on the product and select Selected ► Authorizations. The Authorizations window is displayed (Figure 76). The default authorization setting is for all concurrent licenses to be allowed.

| 🛱 Authorizations                                                                                                    |         |                       |                  | ×                       |
|----------------------------------------------------------------------------------------------------|---------|-----------------------|------------------|-------------------------|
| Default Authorization<br>C <u>All allowed</u><br>C All <u>n</u> ot allowed<br>C All concu <u>r</u> rent allowed<br>Password |         | Chan <u>ge</u> Pasewo | rd               | Add<br>Modify<br>Delete |
| User                                                                                                    | Group   | Offline Target ID     | Offline Password | Mode                    |
|                                                                                                    | <u></u> | se <u>H</u> elp       |                  |                         |

Figure 76. Authorizations window

For the selected license, the window shows the mode in which each user can use the license. There are three different modes for license use:

- All allowed. A user can start using the license as a concurrent license or can reserve it for nodelocked-offline use.
- All not allowed. The license cannot be granted in any mode. A user requires specific authorization to be granted to use the license.
- All concurrent allowed. A user can take the license as a concurrent license, but the license cannot be reserved in the nodelocked file.
- 4. To add a password to the default authorization, from the Concurrent-Offline Licenses Details window (Figure 74 on page 139), right-click on the product and select Selected ► Authorizations. The Authorizations window is displayed (Figure 76 on page 140). The default setting is All concurrent allowed, no password assigned, and for Change Password to be disabled. Select All allowed. Change Password is now enabled. Click Change Password and type in the new password. Click Ok to set the new password..
  - Note: You cannot define a password for the All not allowed and All concurrent allowed authorizations. If you have set a password for the All allowed authorization, and you change the authorization to one of the other two settings, the password is deleted, and Change Password is disabled.
- 5. You decide that users can use the license only if they have a specific authorization, so you click **All not allowed**. Now create the first authorization record for a specific user:
  - a. From the Authorizations window (Figure 76 on page 140), click Add. The Add Authorization window is displayed (Figure 77).
  - b. Fill in the details for the new User, Group, and Offline Target ID (alone, or in any combination), and the Offline Password.
  - c. Set the Mode for the use of the license for this specific user. The modes are similar to the modes in the Authorization window (Figure 76 on page 140), except that they are for the individual user, group, offline target ID, or offline password that is being authorized.
  - d. Click OK.

| Add Authorization         |                                        | × |
|---------------------------|----------------------------------------|---|
|                           |                                        |   |
| <u>U</u> ser              | Sandra                                 |   |
| <u>G</u> roup             |                                        |   |
| Offline <u>T</u> arget ID |                                        |   |
| Offline <u>P</u> assword  | lum_group                              |   |
| Mode:                     |                                        |   |
|                           | <u>O</u> K <u>C</u> ancel <u>H</u> elp |   |

Figure 77. Add Authorization window

The authorization record has now been created (as shown in Figure 78).

| uthorizations             |       |                       |                               |                 |
|---------------------------|-------|-----------------------|-------------------------------|-----------------|
| Default Authorization     |       |                       |                               | Add             |
| O All allowed             |       | Chang <u>e</u> Passwo | rd                            | <u>Quu</u>      |
| C All <u>n</u> ot allowed |       |                       |                               | Modify          |
| All concurrent allowed    |       |                       |                               |                 |
| Password                  |       |                       |                               | <u>D</u> elete  |
|                           |       |                       |                               |                 |
| User andra                | Group | Offline Target ID     | Offline Password              | Mode<br>Allowed |
| User andra                | Group | Offline Target ID     | Offline Password<br>lum_group | Mode<br>Allowed |
| User andra                | Group | Offline Target ID     | Offline Password<br>lum_group | Mode<br>Allowed |
| User andra                | Group | Offline Target ID     | Offline Password              | Mode<br>Allowed |
| User andra                | Group | Offline Target ID     | Offline Password<br>lum_group | Mode<br>Allowed |
| User andra                | Group | Offline Target ID     | Offline Password              | Mode<br>Allowed |
| User andra                | Group | Offline Target ID     | Offline Password              | Mode<br>Allowed |

Figure 78. Authorizations window — showing new authorization

6. When you have created an authorization record, you can change the settings for the authorization record. Select the authorization record file in the Authorizations window (Figure 76 on page 140) and click on **Modify**. The Modify Authorization window is displayed. You decide to add the Offline Target ID of a specific machine (57f48e93 in this example) for the user Sandra. Click **OK**. The authorization record has now been modified (as shown in Figure 79).

| Modify Authorizatio       | n                                      | X |
|---------------------------|----------------------------------------|---|
|                           |                                        |   |
| <u>U</u> ser              | Sandra                                 |   |
| <u>G</u> roup             |                                        |   |
| Offline <u>T</u> arget ID | 57f48e93                               |   |
| Offline <u>P</u> assword  | lum_group                              |   |
| Mode:                     |                                        |   |
|                           | <u>O</u> K <u>C</u> ancel <u>H</u> elp |   |

Figure 79. Modify Authorization window

7. User Sandra requires an offline-nodelocked license from her portable computer and reserves it for five days. In the administration tool, the display changes to show that there is a license in use (see Figure 80).

| JSers:1   Name Group Start reserv End reservation Node ID   Image: Sandra DefaultGroupName October 21, October 26, 2002 Offline Users                                                                                          | 🔠 Details | of DataMaster |                  |              |                  |         | ×                  |
|----------------------------------------------------------------------------------------------------|-----------|---------------|------------------|--------------|------------------|---------|--------------------|
| Name       Group       Start reserv       End reservation       Node ID       Concurrent-Offline         Image: Sandra       DefaultGroupName       October 21,       October 26, 2002       Image: Sandra       Offline Users | Users:1   |               |                  |              |                  |         | Product            |
| sandra       DefaultGroupName       October 21,       October 26, 2002       Ioffline Users                                                                                                    |           | Name          | Group            | Start reserv | End reservation  | Node ID | Concurrent-Offline |
|                                                                                                    | Ŭ         | sandra        | DefaultGroupName | October 21,  | October 26, 2002 |         | Offline Users      |
|                                                                                                    |           |               |                  | I            |                  |         |                    |
|                                                                                                    |           |               |                  |              |                  |         |                    |
|                                                                                                    |           |               |                  |              |                  |         |                    |
|                                                                                                    |           |               |                  |              |                  |         |                    |
|                                                                                                    |           |               |                  |              |                  |         |                    |
|                                                                                                    |           |               |                  |              |                  |         |                    |
|                                                                                                    |           |               |                  |              |                  |         |                    |
|                                                                                                    |           |               |                  |              |                  |         |                    |
|                                                                                                    |           |               |                  |              |                  |         |                    |
|                                                                                                    |           |               |                  |              |                  |         |                    |
|                                                                                                    |           |               |                  |              |                  |         |                    |
|                                                                                                    |           |               |                  |              |                  |         |                    |
|                                                                                                    |           |               |                  |              |                  |         |                    |
|                                                                                                    |           |               |                  |              |                  |         |                    |
|                                                                                                    |           |               |                  |              |                  |         |                    |
|                                                                                                    |           |               |                  |              |                  |         |                    |
|                                                                                                    |           |               |                  |              |                  |         |                    |
|                                                                                                    |           |               |                  |              |                  |         |                    |
|                                                                                                    |           |               |                  |              |                  |         |                    |
|                                                                                                    |           |               |                  |              |                  |         |                    |
|                                                                                                    |           |               |                  |              |                  |         |                    |
|                                                                                                    |           |               |                  |              |                  |         |                    |
| ۲ ( ) ( ) ( ) ( ) ( ) ( ) ( ) ( ) ( ) (                                                                                                    |           |               |                  |              |                  | ) b     |                    |

Figure 80. Administration tool, showing an in-use license

- After three days, user Sandra decides that she no longer needs a license for her portable. Using the hand back procedure, she releases the license.
   The administration tool displays that the license is no longer in use.
  - **Note:** If the user Sandra did not hand back the license, when the five-day reservation period expires, the license is handed back. The administration tool displays that the license is no longer in use.

## **Command-Line Equivalent**

The equivalent CLI commands are as follows.

To update (to 50) the maximum number of days a product can be reserved. i4blt -U -v "'IBM Corporation'" -p "DataMaster" -0 50

To modify the default authorization for DataMaster licenses: i4blt -A m -v "'IBM Corporation'" -p "DataMaster 3.1" -t 899460562 -T no -w "password"

To create a reservation record for the DataMaster license for the user Sandra, for any group and target ID:

```
i4blt -A a -v "'IBM Corporation'" -p "DataMaster 3.1" -T yes
-u "Sandra * *" -w "lum_group"
```

It is not possible modify using a unique command an authorization record other than the default record. The administrator needs to delete the old record and create a new record. To delete a reservation record for DataMaster licenses for the user Sandra:

```
i4blt -A d -v "'IBM Corporation'" -p "DataMaster 3.1" -u "Sandra * *" -t 899460562
```

To create a authorization record for the DataMaster license for the user Sandra for a specific machine with target id 57f48e93:

i4blt -A a -v "'IBM Corporation'" -p "DataMaster 3.1" -T yes -u "Sandra \* 57f48e93" -w "lum\_group"

To list all the authorization records for the DataMaster license3: i4blt -A l -v "'IBM Corporation'" -p "DataMaster 3.1"

To display information about the users of concurrent-offline licenses for the DataMaster product:

i4blt -s -l co -v "'IBM Corporation'" -p "DataMaster"